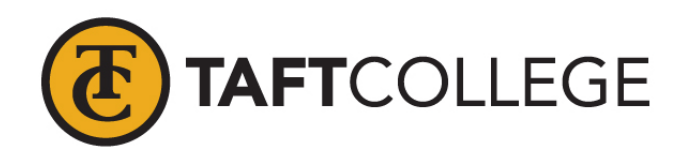

## Introduction to Faculty on Add Authorization Codes

## (BANNER)

1. <u>Login to Self Service Banner</u>: Go to the homepage, <u>www.taftcollege.edu</u> and click on the "Cougar Tracks" link located at the top of the page.

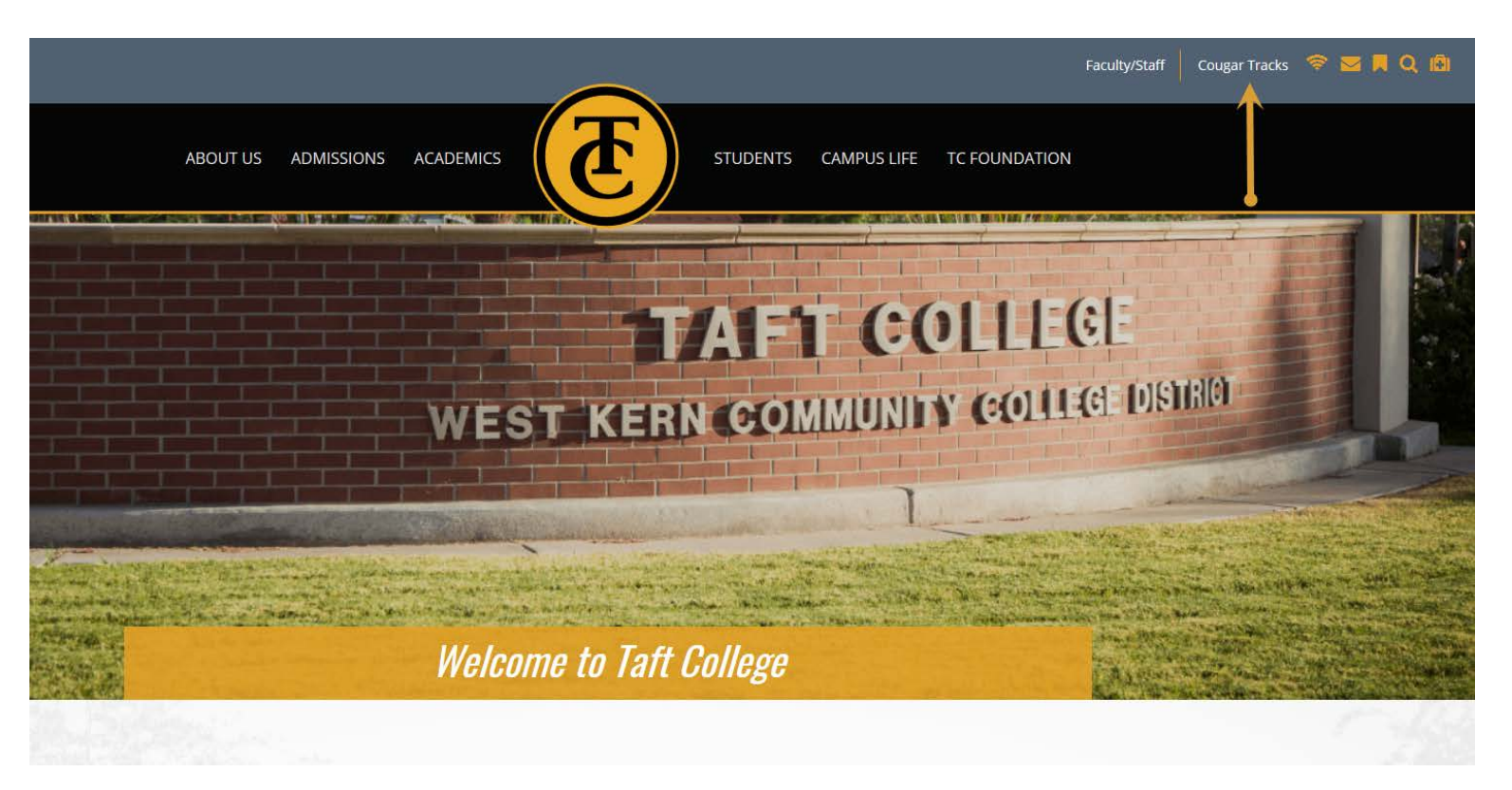

2. <u>Enter your Username and Password</u>: Your username is your SSN or A# (either will work), and your password is a six-digit number that you have set up. If this is your first time to login, your password is your birthday (mmddyy). You will then be prompted to change your pin to a new six-fifteen digit number. Finally, you will be prompted to provide a security question and answer, for purposes of retrieving your pin, in case you forget it.

| 🖉 User Login - Windows Internet Explorer                                                                                                    |                                 | X                           |
|----------------------------------------------------------------------------------------------------|---------------------------------|-----------------------------|
| 💽 🛞 💌 😰 http://cougur.102.tafccilage.edu.9020/prodb/wblokb.P_GentMeru/iname=homepage                                                                                                    | 💽 😸 🔶 🗶 🌠 Live Search           | <u>۹</u> -                  |
| Ble Edit Yew Favorites Tools Help                                                                                                    |                                 |                             |
| 🔆 Fevorites   🎄 🔊 COA - Student Athlete Infor 🛃 Degree Works by SunGard H 💋 Suggested Sites 🔹 😾 Degree Works by SunGard H 🔊 Free Hotmail 🕘 Web Sites Galery 🔹 🐙 Degree Works by SunGard H |                                 |                             |
| Ø User Login                                                                                                    | 🏠 • 🖾 - 🖃 🖶 • Bage • Saf        | fety + T <u>o</u> ols + 🔞 + |
| Taft College<br>West Kerr Community College District                                                                                                    |                                 | 2                           |
|                                                                                                    |                                 |                             |
| Please enter your User Identification Number (ID) and your Personal Identification Number (PIN). When finished, select Login.                                                             | HE                              | LP   EXIT                   |
| Place Note: To is Case Sensitive                                                                                                    |                                 |                             |
| rease note. ID is case sensitive                                                                                                    |                                 |                             |
| To protect your privacy, please Exit and close your browser when you are finished.                                                                                                    |                                 |                             |
| User ID:                                                                                                    |                                 |                             |
| Login Forgot PIN7                                                                                                    |                                 |                             |
| RELEASE: 8.2                                                                                                    | powered by<br>SUNQARD' HIGHER E | DUCATION                    |
|                                                                                                    |                                 |                             |
|                                                                                                    |                                 |                             |
|                                                                                                    |                                 |                             |
|                                                                                                    |                                 |                             |
|                                                                                                    |                                 |                             |
|                                                                                                    |                                 |                             |
| I Dane                                                                                                    | Internet 🗸                      | - <b>1</b> 100% • .         |
| 🥐 Start 🔂 Inbox - Microsoft Outlook 🛛 🌆 SARS-Menu - (SARS-GRI 🛛 😚 TH E. G.R. I.D (COUNSE 🛛 🍘 User Login - Windows 🖗 Paculty Instructions for 🖗 Introduction to Faculty S 📔 ZI(BANNER-SARS |                                 | 2 0 12:38 PM                |

## 3. From the Main Menu, click on the "Faculty and Advisors" option

| C Main Menu - Windows Internet Explorer                                                                                                    |                                            | X                       |
|----------------------------------------------------------------------------------------------------|--------------------------------------------|-------------------------|
| 🔮 🕄 💌 😰 http://couper102.taftcollege.edu/9020/prod8/tw/bis/B_Gen/Menu/mane-binenu/P_Man/htu/Beng=WELCOME+Welcome,+Darcy+S.+Bogle,+to+Couger+Trads1/un+01,+201101%3A15+pm                         | 💌 🗟 🐓 🗙 🌠 Live Search                      | <u>ہ</u> -              |
| le Edit Yew Fgyorites Iools Help                                                                                                    |                                            |                         |
| 🥐 Favorites 🙀 🙆 COA - Student Athlete Infor 🦃 Degree Works by SunGard H 🖉 Supported Sites 🔹 🐙 Degree Works by SunGard H 🖉 Free Hotmail 🖉 Web Site Gallery 👻 🐙 Degree Works by SunGard H          |                                            |                         |
| V Million Andriation Server Fo Man Nerry X                                                                                                    | 🟠 • 🗟 - 🖃 🎰 • Page •                       | - Safety + Tools + 🔞 +  |
|                                                                                                    |                                            |                         |
| Taft College                                                                                                    |                                            |                         |
|                                                                                                    |                                            |                         |
| Personal Information Student Faculty Services Employee                                                                                                    |                                            |                         |
| Search Go                                                                                                    | ACCESSIBILITY SITE MAR                     | P HELP EXIT             |
|                                                                                                    |                                            |                         |
| Main Menu                                                                                                    |                                            |                         |
| Welcome, Darcy S. Bogle, to Cougar Tracks! Last web access on Jun 01, 2011 at 01:15 pm                                                                                                    |                                            |                         |
| Personal Information                                                                                                    |                                            |                         |
| Update addresses, contact information or marital status; review name or social security number change information; Change your PIN; Customize your directory profile.                            |                                            |                         |
| Student                                                                                                    |                                            |                         |
| Register, View your academic records                                                                                                    |                                            |                         |
| Enter grades and Registration Overrides. View Class Lists and Student Information                                                                                                    |                                            |                         |
| Employee                                                                                                    |                                            |                         |
| Time sheets, time off, benefits, leave or job data, paystubs, W2 and T4 forms,W4 data.                                                                                                    |                                            |                         |
| PAY NOW (Credit Card Payments)                                                                                                    |                                            |                         |
| RELEASE: 8.2                                                                                                    | powered by                                 |                         |
|                                                                                                    | SUNGARD' HIGH                              | HER EDUCATION           |
|                                                                                                    |                                            |                         |
|                                                                                                    |                                            |                         |
|                                                                                                    |                                            |                         |
|                                                                                                    |                                            |                         |
|                                                                                                    |                                            |                         |
|                                                                                                    |                                            |                         |
|                                                                                                    |                                            |                         |
|                                                                                                    |                                            |                         |
|                                                                                                    |                                            |                         |
|                                                                                                    |                                            |                         |
|                                                                                                    |                                            |                         |
|                                                                                                    |                                            |                         |
|                                                                                                    |                                            |                         |
|                                                                                                    |                                            |                         |
|                                                                                                    |                                            |                         |
|                                                                                                    |                                            | 2                       |
|                                                                                                    |                                            | f≙ •   <b>1</b> ,100% • |
| 🕑 Start 😥 Inbox - Microsoft Oudi   🌆 SARS-Menu - [SARS-G   🚱 THE G R I D - [COUN   🎉 Main Menu - Windo 🦉 Faculty Instructions fo   🕲 Introduction to Faculty   🔁 2:[BAWNER-SARS   🔁 Y:[Nursing I | Info 🛛 🔄 Oracle Developer Form 🔄 🖂 🛃 🖉 🥵 🌾 | 🔏 🕑 🛃 🕘 👥 2:37 PM       |

4. On the "Faculty and Advisors" menu, click on "Rosters", the last option on the menu: Notice, you can also print your "Summary Class List" and "Summary Wait List" from this menu. This is convenient if you want to email your entire class, see who is enrolled, see who is on the wait list, etc. It is nice to take these items to class the first day for attendance.

| C Faculty and Advisors - Windows Internet Explorer                                                                                                    |                                                                                                    | X                    |
|----------------------------------------------------------------------------------------------------|----------------------------------------------------------------------------------------------------|----------------------|
| 😋 🔿 💌 🖉 http://couger102.taftcollege.edu/9020/prod8/twb/wbis.P. GerMenu/name=binenu.P. FacMain/Inu                                                                                                   | Hereit State State St | ρ.                   |
| File Fold Wear Excepted Tools Holp                                                                                                    |                                                                                                    |                      |
|                                                                                                    |                                                                                                    |                      |
| 👷 Feavoruse 👔 🙀 🕐 CVA - Scubert Ameter Intor 😴 Degreewons by Sunvaria H 🖉 Subgreewons by Sunvaria H                                                                                                  |                                                                                                    |                      |
| 🔀 🔹 🍘 User Login 🖉 Orade Application Server Fo 🧭 Faculty and Advisors 🗙                                                                                                    | 🟠 • 🔂 - 🖻 🖶 • Bage •                                                                                                    | Safety + Tools + 🚷 + |
| Taft College<br>West Kerr Community College District                                                                                                    |                                                                                                    | <u>*</u>             |
| Personal Information Student Faculty Services Employee Search 00                                                                                                    | RETURN TO MENU SITE MAP                                                                                                    | HELP EXIT            |
| Faculty and Advisors                                                                                                    |                                                                                                    |                      |
| Student Information Menu                                                                                                    |                                                                                                    |                      |
| Term Selection                                                                                                    |                                                                                                    |                      |
| CRN Selection                                                                                                    |                                                                                                    |                      |
| Faculty Detail Schedule                                                                                                    |                                                                                                    |                      |
| Week at a Glance                                                                                                    |                                                                                                    |                      |
| Detail Class List                                                                                                    |                                                                                                    |                      |
| Summary Class List                                                                                                    |                                                                                                    |                      |
| Detail Walt List                                                                                                    |                                                                                                    |                      |
| Summary Wait List                                                                                                    |                                                                                                    |                      |
| Final Grades                                                                                                    |                                                                                                    |                      |
| Add or Drop Classes                                                                                                    |                                                                                                    |                      |
| Look Up Classes                                                                                                    |                                                                                                    |                      |
| Faculty and Advisor Security Information                                                                                                    |                                                                                                    |                      |
| Class Schedule                                                                                                    |                                                                                                    |                      |
| Course Catalog                                                                                                    |                                                                                                    |                      |
| Office Hours                                                                                                    |                                                                                                    |                      |
| Rosters                                                                                                    |                                                                                                    |                      |
| RELEASE: 8.2                                                                                                    | powered by                                                                                                    |                      |
|                                                                                                    | SONGARD HIGH                                                                                                    | EREDUCATION          |
|                                                                                                    |                                                                                                    |                      |
|                                                                                                    |                                                                                                    |                      |
|                                                                                                    |                                                                                                    |                      |
|                                                                                                    |                                                                                                    |                      |
|                                                                                                    |                                                                                                    |                      |
|                                                                                                    |                                                                                                    |                      |
|                                                                                                    |                                                                                                    |                      |
|                                                                                                    |                                                                                                    |                      |
|                                                                                                    |                                                                                                    |                      |
|                                                                                                    |                                                                                                    | 148 • 14 100% • /    |
| 🖉 Start   🕑 Infox - Microsoft Cutt   🕎 SAKS Menu - [SARS G   😁 THE GR ID - [COUN   🍘 Faculty and Advisor ! 🖄 Faculty Instructions fo   🖄 Introduction to Faculty   🗁 Z:[BANNER-SARS   🔁 Y:[Nursing I | into 🔄 🖆 Oracle Developer Form 🕼 🖂 🛃 🥖 脑 🏹                                                                                                    | 2:40 PM              |

5. On the "Print Your Own" menu, select the semester you want on the left-hand side of the screen, and click "Select Term". Your selected class(es) for the specified term will now appear on the right-hand side. Put a check in the box next to the CRN(s) of the class(es) you want to select, and click "Create Roster(s)."

| Ittp://cougar102.taftcollege.edu:9020/prod8/pw_multi_rostr.p frostr start h | ere?term_in=201130                                              |                                             | • R       | ↔ 🗙 灯 Live Search |                      |
|-----------------------------------------------------------------------------|-----------------------------------------------------------------|---------------------------------------------|-----------|-------------------|----------------------|
| View Favorites Tools Help                                                   |                                                                 |                                             |           |                   |                      |
| es 👍 🖉 COA - Student Athlete Infor 🦑 DegreeWarks by SunGard H 🏈             | Suggested Sites 👻 🌽 DegreeWorks by SunGard H 🖉 Free Hotmail 🧝 🖤 | eb Sice Galery - 🦃 DegreeWorks by SunGard H |           |                   |                      |
| I ker Login Angination Server Fo A Faculty Ros                              | ters x                                                          |                                             |           | Å• S - □ ⊕        | • Bage • Safety • T  |
|                                                                             |                                                                 |                                             |           |                   |                      |
|                                                                             | latt Co                                                         | llege                                       |           |                   |                      |
|                                                                             | West Kern Community                                             | College District                            |           |                   |                      |
|                                                                             |                                                                 |                                             |           |                   |                      |
|                                                                             |                                                                 |                                             |           |                   |                      |
| onal Information Student Faculty Services Employee                          |                                                                 |                                             |           |                   |                      |
| h Go                                                                        |                                                                 |                                             |           | SI                | TE MAP HELP E        |
|                                                                             |                                                                 |                                             |           |                   |                      |
| it Your Own                                                                 |                                                                 |                                             |           |                   |                      |
|                                                                             | 1                                                               |                                             |           |                   |                      |
| 2011 Term is set for: Summer 2011                                           | Select by CRN Create Roster(s) Reset                            |                                             |           |                   |                      |
| mmer 2011<br>ring 2011                                                      | CRN EXCEL COURSE                                                | TITLE                                       | START     | END               | ENROLLED             |
|                                                                             | 20092 Click Here PSYC 1500                                      | Introduction to Psychology                  | 06-JUN-11 | 14-JUL-11         | 33                   |
| Select Term                                                                 |                                                                 |                                             |           |                   |                      |
| Faculty Services Menu                                                       |                                                                 |                                             |           |                   |                      |
|                                                                             |                                                                 |                                             |           |                   |                      |
| ve menu and press the SELECT TERM button.                                   |                                                                 |                                             |           |                   |                      |
| ACE. TAET 1 0                                                               |                                                                 |                                             |           | powere            | d by                 |
| SE: TAFT 1.0                                                                |                                                                 |                                             |           | SUNG              | ARD' HIGHER EDUCATIO |
|                                                                             |                                                                 |                                             |           |                   |                      |
|                                                                             |                                                                 |                                             |           |                   |                      |
|                                                                             |                                                                 |                                             |           |                   |                      |
|                                                                             |                                                                 |                                             |           |                   |                      |
|                                                                             |                                                                 |                                             |           |                   |                      |
|                                                                             |                                                                 |                                             |           |                   |                      |
|                                                                             |                                                                 |                                             |           |                   |                      |
|                                                                             |                                                                 |                                             |           |                   |                      |
|                                                                             |                                                                 |                                             |           |                   |                      |
|                                                                             |                                                                 |                                             |           |                   |                      |
|                                                                             |                                                                 |                                             |           |                   |                      |
|                                                                             |                                                                 |                                             |           |                   |                      |

6. Your roster will now be displayed. On the top, you will see a list of students enrolled. If you scroll down, you will then see "Add Authorization Codes": Notice the "Critical Dates". Add authorization codes are not activated until the first day of class. It is your discretion to add additional students to your class once class starts. If you want to provide an add authorization code to each student that you are willing to add, they will then use the code to add your class. Provided add authorization codes expire on the last day to add classes for the specified timeframe of your course, as specified in your "Critical Dates" area located right above the add authorization codes.

| Attendance Roster - Windows Internet Explorer                                    | crn=dummy&sel_crn=30092&JERM                                                                               | -201130                                                                                                    |                                  | 💌 💀 🗱 🗱 Live Search          | <u>_ 6 ×</u>                  |
|----------------------------------------------------------------------------------|----------------------------------------------------------------------------------------------------|----------------------------------------------------------------------------------------------------|----------------------------------|------------------------------|-------------------------------|
| The Fish Many Francisco Tarle Male                                               |                                                                                                    |                                                                                                    |                                  |                              |                               |
| Die Enr Jiew Läverres Tone Deh                                                   |                                                                                                    |                                                                                                    |                                  |                              |                               |
| 😭 Favorites 🛛 🎲 🖉 COA - Student Athlete Infor 🛃 DegreeWorks by SunGard H 🧭 Sug   | igested Sites 🔹 🛃 DegreeWorks I                                                                            | by SunGard H 🙋 Free Hotmail 💋 Web Slice Gallery 🔹 🛃 Degre                                                                                                    | eWorks by SunGard H              |                              |                               |
| 😤 🔻 💋 User Login 🧭 Oracle Application Server Fo 🥻 Attendance Ro                  | ster 🗙                                                                                                    |                                                                                                    |                                  | 🐴 • 🖾 - 🖃 🖶 • Bage • (       | jafety + T <u>o</u> ols + 🔞 + |
|                                                                                  |                                                                                                    |                                                                                                    |                                  |                              | -                             |
|                                                                                  |                                                                                                    | Taft College<br>Summer 2011                                                                                                    |                                  |                              |                               |
|                                                                                  |                                                                                                    | Summer Six weeks                                                                                                    |                                  |                              |                               |
|                                                                                  | CRN SUBJ CRSE                                                                                              | CREDITS COURSE TITLE                                                                                                    |                                  |                              |                               |
|                                                                                  | 30092 PSYC 1500                                                                                            | 3.00 INTRODUCTION TO PSYCHOLOGY                                                                                                    |                                  |                              |                               |
|                                                                                  | INSTRUCTOR(S) - (P)rim                                                                                     | ery TYPE DAYS TIME                                                                                                    | BLDG. ROOM                       |                              |                               |
|                                                                                  | Bogle, Darcy (P)                                                                                           | Lecture TR 0610-1000pm                                                                                                    | SCI 06                           |                              |                               |
|                                                                                  | CRITICAL DATES                                                                                             |                                                                                                    |                                  |                              |                               |
|                                                                                  | End Date: 06-JUN-2011<br>End Date: 14-JUL-2011<br>Last Date to add class: 07<br>Last Date to drop with a n | Last Date to drop without a "W":<br>Last Date to drop with a "W": 23-<br>7-JUN-2011 Census Date: 09-JUN-2011<br>efund: 09-JUN-2011 Add Auth Expiration: 07-JUN-201 | 14-JUN-2011<br>JUN-2011<br>1     |                              |                               |
|                                                                                  |                                                                                                    | Add Authorization Codes                                                                                                    |                                  |                              |                               |
|                                                                                  | Auth#                                                                                                    | Student Name                                                                                                    | Date                             |                              |                               |
|                                                                                  | 0419                                                                                                    |                                                                                                    |                                  |                              |                               |
|                                                                                  | 9859                                                                                                    |                                                                                                    |                                  |                              |                               |
|                                                                                  | 0685                                                                                                    |                                                                                                    |                                  |                              |                               |
|                                                                                  | 2134                                                                                                    |                                                                                                    |                                  |                              |                               |
|                                                                                  | 3579                                                                                                    |                                                                                                    |                                  |                              |                               |
|                                                                                  | 3991                                                                                                    |                                                                                                    |                                  |                              |                               |
|                                                                                  | 4037                                                                                                    |                                                                                                    |                                  |                              |                               |
|                                                                                  | 4565                                                                                                    |                                                                                                    |                                  |                              |                               |
|                                                                                  | 4577                                                                                                    |                                                                                                    |                                  |                              |                               |
|                                                                                  | 4876                                                                                                    |                                                                                                    |                                  |                              |                               |
|                                                                                  | 5023                                                                                                    |                                                                                                    |                                  |                              |                               |
|                                                                                  | 5671                                                                                                    |                                                                                                    |                                  |                              |                               |
|                                                                                  | 6152                                                                                                    |                                                                                                    |                                  |                              |                               |
|                                                                                  | 6210                                                                                                    |                                                                                                    |                                  |                              |                               |
|                                                                                  | 6805                                                                                                    |                                                                                                    |                                  |                              |                               |
|                                                                                  | 6808                                                                                                    |                                                                                                    |                                  |                              |                               |
|                                                                                  | 6934                                                                                                    |                                                                                                    |                                  |                              |                               |
|                                                                                  | 7746                                                                                                    |                                                                                                    |                                  |                              |                               |
|                                                                                  | 7779                                                                                                    |                                                                                                    |                                  |                              |                               |
|                                                                                  | 8667                                                                                                    |                                                                                                    |                                  |                              |                               |
|                                                                                  | 9425                                                                                                    |                                                                                                    |                                  |                              |                               |
|                                                                                  | 9466                                                                                                    |                                                                                                    |                                  |                              |                               |
|                                                                                  | 0638                                                                                                    |                                                                                                    |                                  |                              |                               |
|                                                                                  |                                                                                                    | Taft College                                                                                                    |                                  |                              |                               |
|                                                                                  |                                                                                                    | Summer 2011                                                                                                    |                                  |                              |                               |
| one from from                                                                    |                                                                                                    |                                                                                                    |                                  | Internet                     | ₹ <u>100%</u> •               |
| 🐉 Start 🛛 🚫 Inbox - Microsoft Outl 🛛 🌆 SARS-Menu - [SARS-G 🛛 🚷 THE GRID - [COUN. | 🥻 Attendance Roster                                                                                        | 🔄 Faculty Instructions fo 🛛 🕙 Introduction to Faculty 🛛 🚞 Z:\E                                                                                                    | ANNER-SARS Control Y:\Nursing In | fo 🔄 🤮 Oracle Developer Form | 😔 🛃 🔍 👥 2:47 PM               |

- 7. Students will take the 4-digit add authorization code, login to their student account, click on Student>Registration>Add or Drop Classes. On the "Add or Drop Classes" menu, they will enter the "CRN" for the course, and click "Submit." They will then be told their registration is "Incomplete" and will enter the 4-digit add authorization code, and click "Submit." The student is now registered for your class. Remind students to pay for the newly added class, or verify their financial aid has covered the tuition fees.
- 8. <u>If you have any problems, questions, concerns, feel free to call, or refer students to the</u> <u>Counseling Office. Thank you!</u> 661-763-7748